Document can be shared with customer and prospect with non-disclosure agreement in place

## Submitting Customer Vulnerability Assessment request via SAP Support Portal

Customer vulnerability assessment testing requests are now processed via the Service Requests located on the ONE Support Launchpad <u>https://launchpad.support.sap.com</u>.

## Please note:

- 1. Customer needs to sign in with S User ID
- 2. Enter request via the 'Service Requests: Cloud' tile

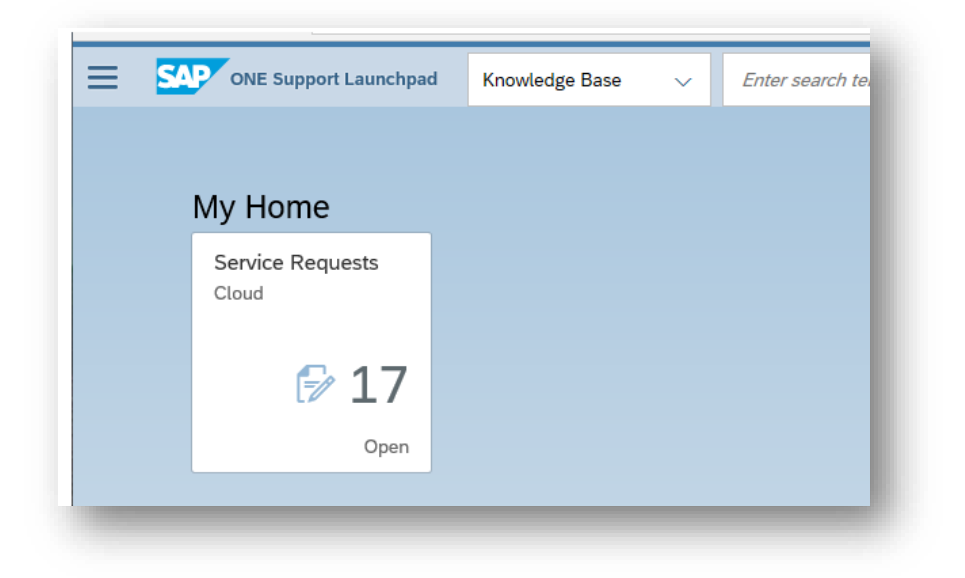

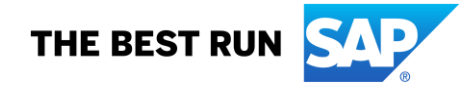

## **INSTRUCTIONS:**

1. Open Service Request window and click **NEW** button as seen below.

| Mv Home                   |                                            |
|---------------------------|--------------------------------------------|
| Service Requests<br>Cloud | Application Deployment (Standard) dan-d1 - |
| [⊮ 17                     | E Overview + New on Behalf + New           |
| Open                      | Contact Us Share Your Feedback Status      |

2. Choose Vuln. Mgmt. in 'Select a Template' and then Authorization for Application Testing.

|                                             |                         |          |           |                   | Select                   | a Template |       |          |            |        |      |
|---------------------------------------------|-------------------------|----------|-----------|-------------------|--------------------------|------------|-------|----------|------------|--------|------|
| Favorites                                   | C4HANA <sup>1</sup>     | HEC 19   | Hybris 27 | SaaS <sup>1</sup> | (D) <sup>2</sup><br>Test | Vuln.Mgmt. |       |          |            |        |      |
|                                             |                         |          |           |                   |                          |            |       |          |            |        |      |
| Standard * 🗸                                |                         |          |           |                   |                          |            | Topic | Category | Identifier | Search |      |
| Standard * 🗸<br>Service                     | Торіс                   | Category | ý         | Billable          | Descri                   | ption      | Topic | Category | Identifier | Search | Favo |
| Standard * ✓<br>Service<br>Customer perform | Topic<br>ned appl. test | Category | ý         | Billable          | Descri                   | ption      | Торіс | Category | Identifier | Search | Favo |

3. Complete online request form and submit request for approval.

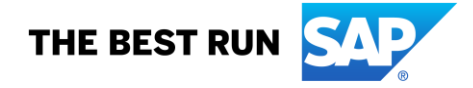

## FAQ

When the 'Service Requests: Cloud tile is missing, as seen below, what should customer do?

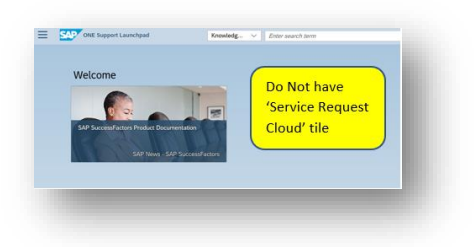

1. Find if 'Service Requests: Cloud' tile by scrolling down to Cloud – Administration section. If so, just open up the tile.

![](_page_2_Picture_4.jpeg)

- 2. Otherwise, add 'Service Requests: Cloud' tile by:
  - 2.1. click Personalize Icon:

![](_page_2_Picture_7.jpeg)

2.2. Look up Service Requests: Cloud tile and add to Home screen

![](_page_2_Picture_9.jpeg)

If **Service Request** tile **Vuln. Mgmt** tile is not found your S-user account does not have enough permissions to create a service request or access Vul. Mgmt. Please reach out to Super admin to grant below said permission to S user.

![](_page_2_Picture_11.jpeg)

**SAP Customer Experience** 

- •
- SRV\_CREA == Create Service Requests SRV\_BIL\_AD == Create Billable Service Requests •

Please reach out to <u>pentest@sap.com</u> if there are questions.

![](_page_3_Picture_3.jpeg)